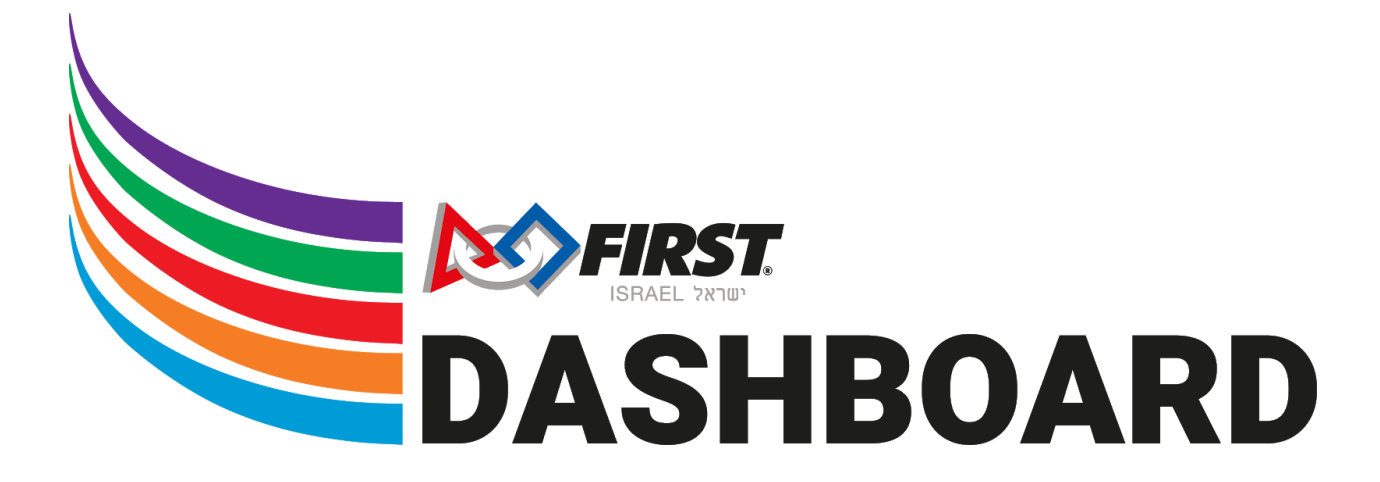

# **מדריך** הרשמת קבוצות FIRST LEGO League במערכת הרישום של FIRST ישראל

ישראל *FIRST* | 13/10/2020 | 1.0 גרסה

## תוכן עניינים

| 2 | הצהרה                          |
|---|--------------------------------|
| 3 | הרשמה למערכת                   |
| 4 | רישום קבוצה חדשה               |
| 6 | רישום קבוצה קיימת              |
| 8 | חתימה על טופס ההסכמה - תלמידים |

### הצהרה

אנחנו מודים לכם שאתם משתמשים ב-Dashboard החדש שלנו! עבדנו קשה כדי לחדש לכם ולהקל עליכם בתהליכי ההרשמה וההתנדבות, אך ברצוננו להזכיר כי אתר זה עדיין נמצא בבטא. יתכן כי משהו ישתבש או לא יעבוד בדיוק כמו שרצינו.

חווים בעיות? צרו איתנו קשר במייל <u>support@firstisrael.org.il</u>.

# הרשמה למערכת

כדי להירשם למערכת היכנסו לאתר FIRST Israel Dashboard בכתובת <u>my.firstisrael.org.il</u>

מלאו את הפרטים האישיים שלכם ולאחר מכן את דרכי ההתקשרות.

> בשלב השלישי חתמו על טופס ההסכמה

בסיום ההרשמה, אמתו את החשבון שלכם באמצעות הודעת WhatsApp.

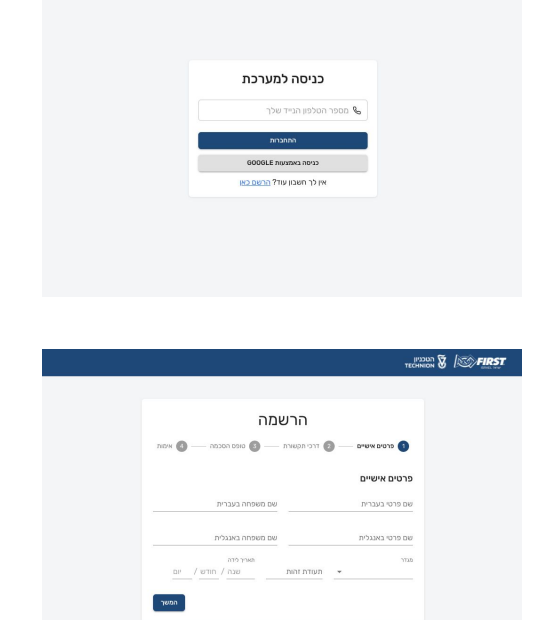

| הרשמה<br>כי מראש אישיים יייים איז ארי הקשאים יייים שמש אמפא יייים אישיים יייים אישיים אייים אישיים יייים שמש אמפא יייים<br>איז מעראל ביאון לי עבר צלילי בי לא ממקימא בעבר הקידות המיא ועמרות.<br>איז ייייים אייייייים אייייייים איייייים אייייייים איייייים איייייים איייייים איייייים איייייים איייייים אייייי | ררשמר<br>פרטש שישים ייים אורי פראי הפעור ייים שפט הפספים ייים אוריים<br>אוריים פרטיפילא מכיכול<br>שיאור מבורר ביאון ליעבר ביליוי בי לא מחקיפות בגבר וחקירות הלויתו אופסדות.<br>אורי יייבו           |                             | nő                                                | 133UN 🕈 /🔊 Fil |
|----------------------------------------------------------------------------------------------------|----------------------------------------------------------------------------------------------------|-----------------------------|---------------------------------------------------|----------------|
| <ul> <li>דרי היא איז איז איז איז איז איז איז איז איז א</li></ul>                                                                                                    | <ul> <li>פרטיש איציים איזי מי דרי העווית - מי שופה הכבות - מי איזות</li> <li>שופה הכבות - מי איזות הכבות</li> <li>איזות בכבית ביאו כי עבר צפרי בי כי הומרקיצות בבנד חקיית הכיות ועוודות.</li> </ul> |                             | הרשמה                                             |                |
| טופס הסכמו<br>ער איז מסנים/מסניסו<br>ער איני מנמיר ביאן כי עב פכלי גיביה מקרימת גבנדי חקרית מלית ועופדות.<br>אימר זיי סופר                                                                                                    | טופס הסכמה<br>שי אינ המכיט/הסכיחו<br>שי המניה ביאו לי עב פלילי ולי מחקיפות בברי חקירת חליות ועופדות.<br>איזוי ו                                                                                     | סופס הסכמה — 🔕 אינוינ       | פרטים אישיים — 🕑 דרכי תקשורת —                    |                |
| <ul> <li>אני הסביק/הסכימה</li> <li>אני בערות ליאת ועפודות.</li> <li>אני בערות ליאת ועפודות.</li> </ul>                                                                                                    | <ul> <li>איז ממכים/מסכימה</li> <li>איז ממכים/מסכימה</li> <li>איז מאיר מיון לי עבר פלילי וכי לא מתקייפות בענדי הקרית תליות ועומדות.</li> </ul>                                                       |                             | טופס הסכמה                                        |                |
| איר מגרה כיאן לי עבי פלילי צי לה מהקיפות בנגדי הקרית הלוחת ועפודות.<br>איזרה בסור                                                                                                    | אינג בנהיר כי אין לי עבר פלילי גי לא התקימת כנבדי הקירת הלוית ועפודות.<br>איזרה בסויך                                                                                                    |                             | אני מסכים/מסכימה 🔽                                |                |
| 900 mm                                                                                                    | 900 INS                                                                                                    | נגדי חקירות תלויות ועומדות. | אני מצהיר כי אין לי עבר פלילי וכי לא מתקיימות כ 🌌 |                |
|                                                                                                    |                                                                                                    | אחורה המשך                  |                                                   |                |
|                                                                                                    |                                                                                                    |                             |                                                   |                |
|                                                                                                    |                                                                                                    |                             |                                                   |                |
|                                                                                                    |                                                                                                    |                             |                                                   |                |
|                                                                                                    |                                                                                                    |                             |                                                   |                |

| IP<br>TEM                                            | NION 😿 | S FIRST |
|------------------------------------------------------|--------|---------|
| הרשמה                                                |        |         |
| אינות — 📎 דרכי תקשורת — 📎 סופס המכפה — 🚯 איפות       |        |         |
| אימות החשבון                                         |        |         |
| הקלד את קוד האימות ששלהנו לך עכשיו באמצעות WhatsApp. |        |         |
|                                                      |        |         |
|                                                      |        |         |
|                                                      |        |         |
|                                                      |        |         |
|                                                      |        |         |
|                                                      |        |         |
|                                                      |        |         |
|                                                      |        |         |

### רישום קבוצה חדשה

לפני הכל, יש להירשם או להתחבר למערכת הניהול של FIRST ישראל.

my.firstisrael.org.il בכתובת FIRST Israel Dashboard אתר

כניסה למערכת ס חסרי הסרפו הניי שרי ימאנטי ניפות במופעות 100000 אין לין העבון עוד <u>הביצו בא</u>

אחרי ההתחברות אתם תועברו לעמוד הבית, שם בחרו בתפריט הצד בכפתור "הקבוצות שלי".

בשביל ליצור קבוצה חדשה, לחצו על הכפתור "רישום קבוצות חדשות", ובחרו בתוכנית FIRST ובחסומנת בצבע ירוק KIRST LEGO League Challenge או בתוכנית המסומנת בצבע אדום.

לאחר שבחרתם תוכנית, בחרו את המוסד מהרשימה. אם המוסד שלכם לא נמצא ברשימה אנא צרו קשר עם <u>support@firstisrael.org.il</u> ניתן ליצור כמה קבוצות במקביל על ידי לחיצה על הכפתור 'הוספת קבוצה חדשה'.

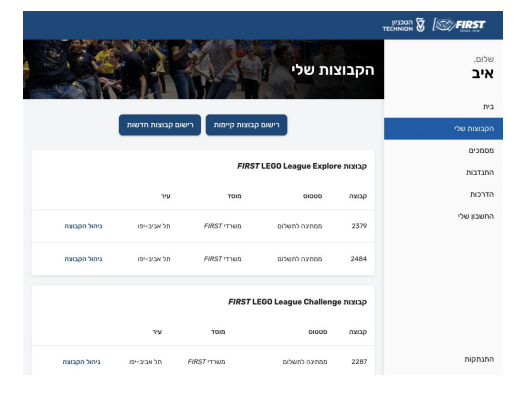

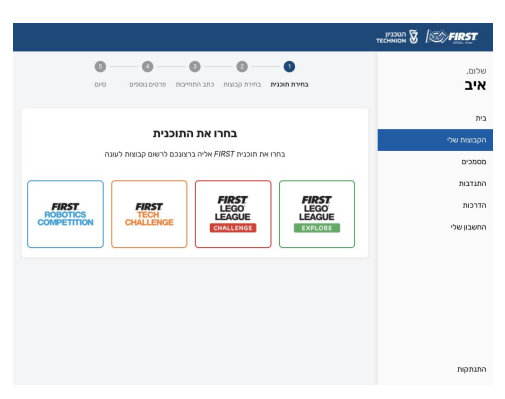

| שלים.<br>איב<br>גייע<br>כמ צו קבונות דגרו איז אייע<br>ההנתא שלי<br>הוגרות<br>הוגרות<br>הוגרות<br>הוגרות<br>הוגרות<br>הוגרות<br>הוגרות<br>הוגרות<br>הוגרות                     |          |                               |                 |      |
|----------------------------------------------------------------------------------------------------|----------|-------------------------------|-----------------|------|
| כית צרו קבוצו דראל אוני בי הספע שיר היאטר ביו בי המסע שיר הגמער ביו ביי המסע שיר הגמער ביו ביו ביו ביו ביו המסע<br>ההכות שילי בורי מסוי ביו ביו ביו ביו ביו ביו ביו ביו ביו ב | ם.<br>יב | בחירת תוכנית בחירת קבוצות     |                 |      |
| הכבות שלי<br>התרבות<br>התרבות<br>הרכות<br>החסון<br>הססון                                                                                                    |          | צרו קבוצות <i>FIRST</i> חדשות | סך הכל: 800 שיח | המשך |
| התדבות בוז שטו - אין אין השפוע מוזאש אין כוסטבעפוראיות ה<br>הדרכת<br>השפון                                                                                                    | וצות שלי |                               |                 |      |
| הדרכות<br>הוספת קבוצה חדשה<br>השבון                                                                                                    | דבות     |                               |                 |      |
| חשבון                                                                                                    | כות      | הוספת קבוצה חדשה              |                 |      |
|                                                                                                    | IC       |                               |                 |      |
|                                                                                                    |          |                               |                 |      |
|                                                                                                    |          |                               |                 |      |
|                                                                                                    |          |                               |                 |      |
|                                                                                                    |          |                               |                 |      |
|                                                                                                    |          |                               |                 |      |
|                                                                                                    |          |                               |                 |      |
|                                                                                                    |          |                               |                 |      |
|                                                                                                    | תקות     |                               |                 |      |

לאחר שבחרתם את המוסדות והקבוצות, חתמו על כתב התחייבות לעונה.

בשלב הבא תתבקשו למלא מידע למשלוח

וחשבונית. בשלב זה ניתן לחזור לעמוד הבית

ולהמשיך אותו לאחר מכן, אם חסר לכם פרטים.

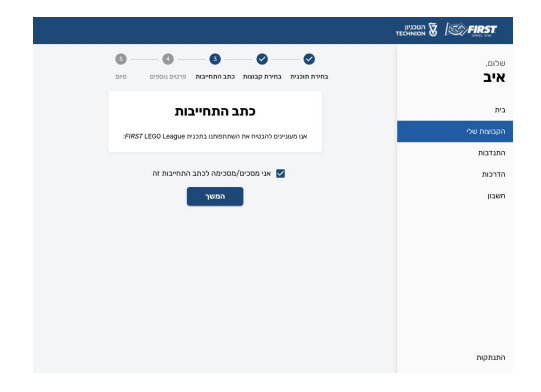

0-0-0-0 שלום. איב בית חשבונית ישראל ישראלי ליסין 14. תל אביב יפו הדרכות nbox@email.com 050-000-0000 חטבון משלוח ערכת האתגר מיסה משלוח דואר שליחים איש קשר לקבלת ה ישראל ישראלי 050-000-0000 14 ratio (10) CON ישב" תל אביב יפו 999999 התנתקות

> וסיימנו 🎉 יצרתם הרוצת פונואר EIRST I EGO ו פרוצה

> יצרתם קבוצת FIRST LEGO League חדשה! אל תשכחו לעבור על <u>מדריך חתימה על טופס</u> <u>ההסכמה לחברי קבוצה</u>.

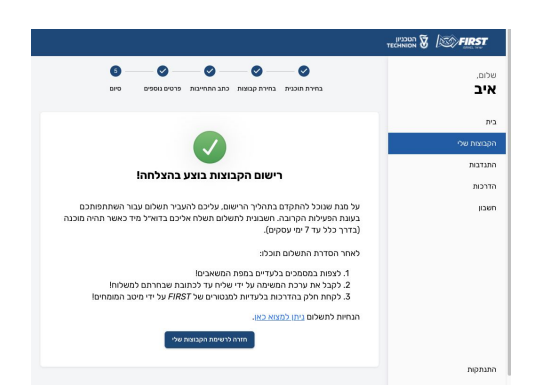

### רישום קבוצה קיימת

לפני הכל, יש להירשם או להתחבר למערכת הניהול של FIRST ישראל.

my.firstisrael.org.il בכתובת FIRST Israel Dashboard אתר

אייזאינעראר אייזאינער אייזאינער אייזער אייזער איי

> אחרי ההתחברות אתם תועברו לעמוד הבית, שם בחרו בתפריט הצד בכפתור "הקבוצות שלי".

> בשביל לרשום קבוצה קיימת, לחצו על הכפתור "רישום קבוצות קיימות", ובחרו בתוכנית FIRST המסומנת בצבע ירוק או בתוכנית LEGO League Explore המסומנת בצבע אדום.

> > לאחר שבחרתם תוכנית, בחרו בקבוצה או בקבוצות אשר תרצו לרשום מחדש לעונה.

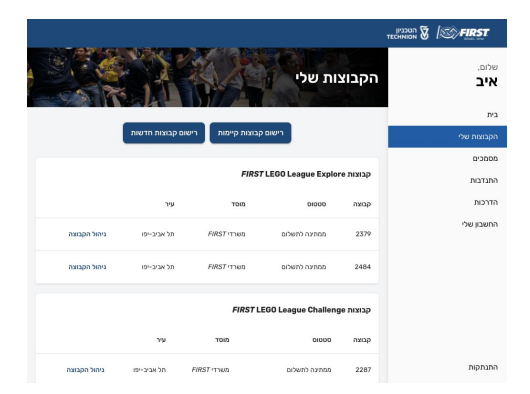

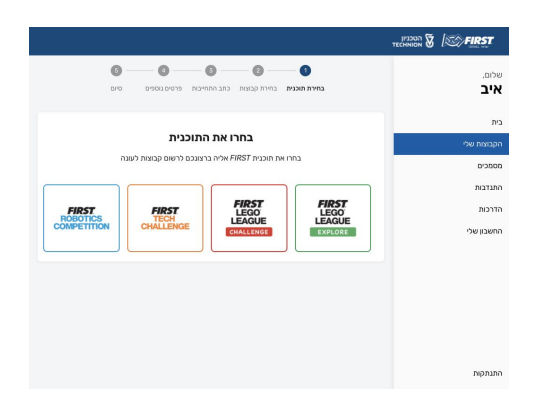

|                           |                        |                    |                        |                    | הטכניון<br>דברואסא 🕈 | S FIRST                  |
|---------------------------|------------------------|--------------------|------------------------|--------------------|----------------------|--------------------------|
| 010 01                    | כתב התחיבות פרסים נוספ | פונות בחירת קבונות | - 🕑 בחירת תוכו         |                    |                      | <sup>שלום.</sup><br>אופק |
| סך הכל:<br>1780 שיח       | ום לעונת<br>ו          | ברצונכם לרש        | : הקבוצות ש<br>נהקרובה | בחרו אח<br>הפעילוח |                      | בית                      |
|                           |                        | ישוב               | מוסד                   | qatten             |                      | הקבוצות שלי<br>מסמכים    |
| כרטיס כניסה לאירועביסול 🗹 | הוספת ערכת אתגר 🗹      | תל אביב-יפו        | RIRST משרדי            | 2636               |                      | התנדבות                  |
|                           | רישום לעונה            | תל אביב-יסו        | RIRST משרדי            | 2639               |                      | הדרכות<br>החשבון שלי     |
|                           |                        |                    |                        |                    |                      |                          |
|                           |                        |                    |                        |                    |                      |                          |
|                           |                        |                    |                        |                    |                      |                          |
|                           |                        |                    |                        |                    |                      |                          |

לאחר שבחרתם את הקבוצה/ות, חתמו על כתב התחייבות לעונה.

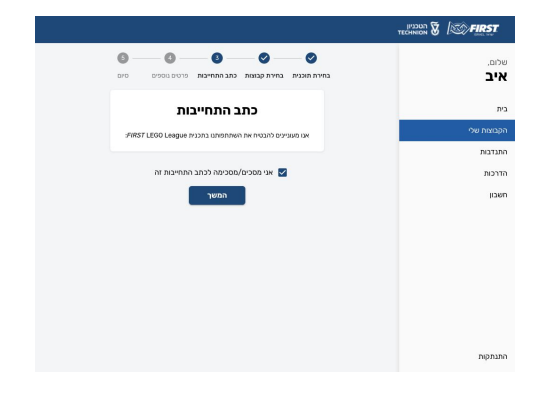

\_ 0 \_ 0 \_ 0 \_ 0 0 שכום. איב בית חשבונית ישראל ישראלי ליסין 14, תל אביב יפו הדרכות הארב עבור שליחה ה Remail.com 050-000-0000 חשבון משלוח ערכת האתגר שיטה משולות דואר שליחים איש קשר לקבלת הו ישראל ישראלי 050-000-0000 ספפר בית \* 14 רחב למשלוח" **ליסין** י<sub>סוב</sub>י תל אביב יפו 999999 התנתקות

 التركيمي المراكي

 المراكي

 المراكي

 المراكي

 المراكي

 المراكي

 المراكي

 المراكي

 المراكي

 المراكي

 المراكي

 المراكي

 المراكي

 المراكي

 المراكي

 المراكي

 المراكي

 المراكي

 المراكي

 المراكي

 المراكي

 المراكي

 المراكي

 المراكي

 المراكي

 المراكي

 المراكي

 المراكي

 المراكي

 المراكي

 المراكي

 المراكي

 المراكي

 المراكي

 المراكي

 المراكي

 المراكي

 المراكي

 المراكي

 المراكي

 المراكي

 المراكي

 المراكي

 المراكي

 المراكي

 المراكي

 المراكي

 المراكي

 <td

התנתקום

בשלב הבא תתבקשו למלא מידע למשלוח וחשבונית. בשלב זה ניתן לחזור לעמוד הבית ולהמשיך אותו לאחר מכן, אם חסר לכם פרטים.

וסיימנו 🞉 רשמתם לעונה קבוצת FIRST LEGO League! אל תשכחו לעבור על <u>מדריך חתימה על טופס</u> ההסכמה לחברי קבוצה.

עמוד 7 | גרסה 1.0 | FIRST | 13/10/2020 | 1.0 ישראל

## חתימה על טופס ההסכמה - תלמידים

בחרו קבוצה מרשימת הקבוצות שלכם על ידי לחיצה על הכפתור 'ניהול הקבוצה'

לאחר שבחרתם קבוצה יפתח לכם עמוד ניהול הקבוצה שלכם בו תמצאו את אזור ניהול התלמידים, לחצו על 'הוספת תלמיד/ה'

> על כל תלמיד שתרצו להוסיף כתבו את שמו המלא יחד עם תעודת הזהות שלו.

על כל תלמיד שתוסיפו תוכלו לראות האם הוא חתם או לא חתם על הטופס. שימו לב לא יהיה ניתן להירשם לתחרות ללא חתימה של כל חברי הקבוצה על טופס ההסכמה.

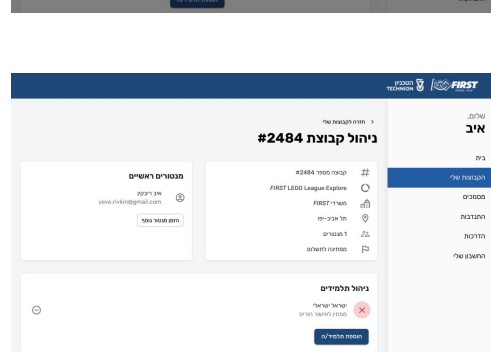

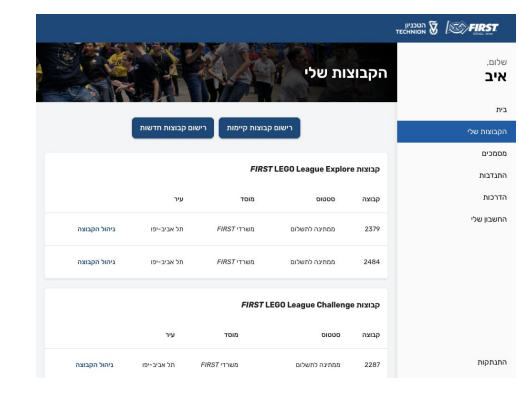

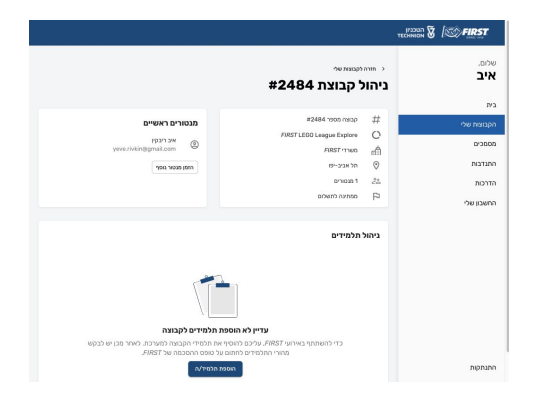

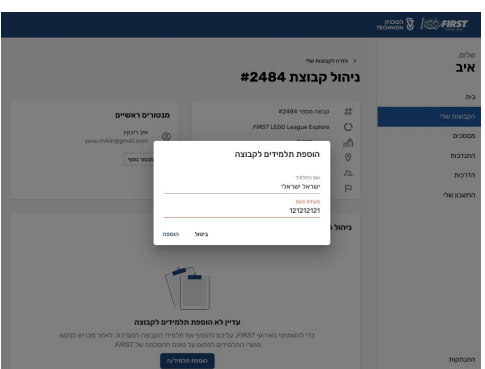

| שלחו להורי חברי הקבוצה שלכם את הקישור לאתר    |
|-----------------------------------------------|
| legal.firstisrael.org.il, שם הם יתבקשו להקליד |
| את תעודת הזהות של התלמיד/ה.                   |
|                                               |

| וגסבנין<br>דבראוסא                                                                                                    | § | S FIRST |
|----------------------------------------------------------------------------------------------------|---|---------|
|                                                                                                    |   |         |
| טופס הסכמה וויתור עבור השתתפות במכניות FIRST                                                                                                    |   |         |
| מילוי סרטים — 🕘 מילוי סרטים 🌔                                                                                                    |   |         |
| 1. המידע בטופס זה נאסף עלידי הטכניון – מכון טכנולוגי לישראל ופורויקט FJRST, לבורך<br>השתתפור בתכניות TRSF, מנהרגי כי אין חובה חוקית למסור את המידע ואולם מסירת המידע<br>מהוה תאי לשתתפותן בתכנית. |   |         |
| 2. המידע מבוקש לשם ניהול התכניות, מעקב אחר התקדמות התוכנית/מעקב אחר המשתתפים,<br>יצירת קשר עם משתתפים, אימות מידע למנישי מלנות וכיו"ב.                                                            |   |         |
| 3. המידע הנמסר ישמר בהתאם לחוק הגנת הפרטיות, התשמ"א-1981 ולא יועבר לצד שלישי<br>כלשהו, מלבד הטכניון ופרויקט <i>FIRST</i> .                                                                        |   |         |
|                                                                                                    |   |         |
| זספר תעודת הזהות של התלמיד                                                                                                    | 5 |         |
| המשך                                                                                                    |   |         |
|                                                                                                    |   |         |
|                                                                                                    |   |         |
|                                                                                                    |   |         |
|                                                                                                    |   |         |

בשלב הראשון של טופס ההסכמה הם יצטרכו למלא את פרטי התלמיד/ה.

| בשלב השני של טופס ההסכמה הורי |
|-------------------------------|
| התלמיד יצטרכו לחתום על הטופס. |

לאחר שהורי התלמיד חתמו על הטופס תוכלו לראות במערכת הניהול את הוי הירוק אשר יסמן לכם שהתלמיד חתום על הטופס.

| אימות 🕘 מילוי פרטים 🕘 מילוי פרטים                                          |
|----------------------------------------------------------------------------|
| הנך הולך\ת לאשר את השתתפות בנך'גביתך בקבוצת #2484 ממשרדי FIRST, תל אביביפו |
| י התלמיד                                                                   |
| סי בעברית שם משמתה בעברית                                                  |
| ישראלי                                                                     |
| כתבת פויין                                                                 |
| test@email.com 050050                                                      |
| גאין העאינו ניק במינה ואין העאינו ניק                                      |
| ישוב מבורים מאריך לידה                                                     |
| ער 100 / 2005 (10 / 10 / 10 / 10 / 10 / 10 / 10 / 10                       |

| <b>זיה באתי על החתום:</b><br>א<br>הוורה 12345/789<br>אמות הלוא מעות האווויה                                                                                                    |
|----------------------------------------------------------------------------------------------------|
| א אוז אוז אוז איז איז איז איז איז איז איז איז איז אי                                                                                                    |
| 123456789 aaira                                                                                                    |
| 20120 2014 01212 02140                                                                                                    |
| Comparison we address and the second second s |
| סלמן כתבת מייל                                                                                                    |
| test@mail.com 0500500                                                                                                    |

|                       | מווהלקספורטיי<br>הול קבוצת 2484#                                                            | שמום.<br>איב ני                                                                                                    |
|-----------------------|---------------------------------------------------------------------------------------------|----------------------------------------------------------------------------------------------------|
|                       |                                                                                             | P/3                                                                                                    |
| מגטורים ראשיים        | #2484 reas ratep #                                                                          | הקנוצת שלי                                                                                                    |
| () WE (*CO)           | ARST LEDO League Explore                                                                    | 0,000.0                                                                                                    |
| yeve rivkinggmail.com | ARST OWN C                                                                                  | 1                                                                                                    |
| mail ocore and        | 0 nd H2C-101                                                                                | ing the second second s |
|                       | 676561 23                                                                                   | הדרכות                                                                                                    |
|                       | abatorization p                                                                             | החשבון שלי                                                                                                    |
| Θ                     | י <b>רהול תלמידים</b><br>ישראלי פראולי<br>אשר אריים נחתם<br>אשר ארים נחתם<br>אשר ארים לארים |                                                                                                    |
|                       |                                                                                             |                                                                                                    |
|                       |                                                                                             | התנתקות                                                                                                    |